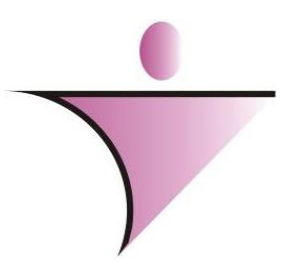

## Better Tech Informatica e Serviços de Automação Ltda

## Sistema de Protocolo

## **ACESSANDO O SISTEMA**

Conforme imagem abaixo muitos dos usuário terão quase todos acesso do sistema elotech e outros apenas para o sistema de controle de processos

Após digitar o usuário e senha, o sistema apresentara os módulos que o usuário terá acesso. Nesse caso iremos falar do sistema de Protocolo

|       | - alatach       |
|-------|-----------------|
|       | PETITER         |
| Senha | 0 0000          |
| Banco |                 |
|       | S ALTERAR SENHA |
|       |                 |

|                  |               | Usuário BETTER<br>Senha ••••<br>Banco<br><b>Q ALTER</b> | elotech    |        |           |
|------------------|---------------|---------------------------------------------------------|------------|--------|-----------|
| (3)<br>Orçamento | Contabilidade | Protocolo                                               | Patrimônio | Frotas | Licitação |
| Controle Interno | Tesouraria    | Almoxarifado                                            | LRF        | Login  |           |

Após logar no sistema com seu usuário e senha para a maioria dos servidores o sistema constara apenas algumas funções como:

Receber Encaminha Consultar Processo Correção de Fluxo

Mais isso iremos falar mais adiante quando iremos realizar essa sequência.

#### Cadastro >> Locais

Para começarmos temos que fazer alguns cadastros antes tais como local que irá recebe o processo e assunto que o mesmo terá.

Nesta tela abaixo vimos um local cadastrado o recurso humano, nessa tela teremos que cadastrar todos os locais que existem dentro da administração e que o processo poderá chegar la.

| D Locais       |             |        |        |       |         |      |         |     | 8  |
|----------------|-------------|--------|--------|-------|---------|------|---------|-----|----|
| 🗋 🖪 🖹          | ' ☆         | I      | •      |       |         |      | Q       | Ű   | 5  |
| Local          | 4           |        | Sig    | la    |         |      | 🗹 Ativo |     |    |
| Descrição      | RECURSOS HI | JMANO  |        |       |         |      |         |     |    |
| Responsável    | 9           |        |        |       |         |      |         |     |    |
| Orgão          | 1 🔍         | PREFE  | ITUR/  | A MUN | IICIPAL | DE R | OLIM DE | MOU | RA |
| Unidade        | 3 🔍         | RECUR  | SOS I  | IUMA  | NO      |      |         |     |    |
| Diretoria      | 1 🔍         | DIRETO | DRIA E | XECU  | ITIVA   |      |         |     |    |
| Gerência       | 2 🔍         | RECUR  | SOS H  | IUMA  | NO      |      |         |     |    |
| Coordenadoria  | 2 🔍         | RECUR  | SOS I  | IUMA  | NO      |      |         |     |    |
| Informações do | local.      |        |        |       |         |      |         |     |    |
| Telefone:      |             |        |        |       |         |      |         |     |    |

#### Cadastro >> Assuntos

No cadastro de Assunto não há a necessidade de ser especificar todo o assunto até mesmo por que você poderá usar ele em várias ocasiões conforme tela abaixo.

| Assunto                |                 |         |          |             |        |       |             | 83     |
|------------------------|-----------------|---------|----------|-------------|--------|-------|-------------|--------|
| 🗋 🖹 🖹 🗱                | •               | •       |          | M           |        | Q     | Ш́Г         | -      |
|                        |                 | Cada    | astro de | Assunto     |        |       |             |        |
| Assunto                | 11              |         |          |             |        |       |             |        |
| Descrição AQUISIÇ      | ÃO DE MATERIA   | LDE     | CONSU    | мо          |        |       |             |        |
| Complemento            |                 |         |          |             |        |       |             | ^      |
|                        |                 |         |          |             |        |       |             | $\sim$ |
| Limite Dias            | Limite Arqu     | ivame   | nto      |             |        |       |             |        |
| Ativo                  | Assunto Interne | o (Não  | disponi  | ível para V | WEB)   |       |             |        |
| Informações complemer  | ntares          |         |          |             |        |       |             |        |
|                        |                 |         |          |             |        |       |             |        |
| Roteiro de Locais List | a de Documentos | Usu     | iários   |             |        |       |             |        |
| Seq. Cód. Local        | Descr. Local    |         |          |             |        |       | Qtd. D      | )ias   |
| <b>F</b>               |                 |         |          |             |        |       |             |        |
|                        |                 |         |          |             |        |       |             |        |
|                        |                 |         |          |             |        |       |             |        |
|                        |                 |         |          |             |        |       |             |        |
|                        |                 |         |          |             |        |       |             |        |
|                        |                 |         |          |             |        |       |             |        |
| Alterar Sequência: 🍾   | 🔁 Replicar R    | loteiro | Tot.D    | ias Previs  | tos: 🕕 | Busca | a de Locais | ۹      |

Bom... temos nosso local e o nosso assunto cadastrado então vamos abrir nosso processo.

#### Cadastro >> Pessoas

O cadastro de pessoas é o mesmo requerente de uma abertura de processo.

Quando for cadastrar uma nova pessoa (requerente) o sistema solicitara o numero de cpf para verificação se o mesmo já não esteja cadastrado conforme imagem.

| 💿 Verifica Documentação 🛛 🗙                             |        |
|---------------------------------------------------------|--------|
| CPF/CNPJ* 15199045253                                   |        |
| * Digite somente números, sem ponto, traços ou barras.  |        |
| 🔞 Verifica Documentação 🛛 🕹                             |        |
| ATENÇÃO!!!                                              | Ĩ.     |
| Já existe um Contribuinte cadastrado com este CPF/CNPJ. |        |
| 2 - MAURO PEDRO PAES                                    |        |
| O que deseja fazer?                                     |        |
| Cadastrar Pessoa                                        |        |
| 🔛 Ir para o Cadastro deste Contribuinte                 |        |
| Register outro CPF/CNPJ                                 |        |
| 💥 Cancelar a Inclusão/Alteração                         |        |
|                                                         |        |
| O Cadastro de Pessoas                                   | 83     |
| C 2 Q 11                                                | -      |
| Dados Endereço                                          |        |
| Código 2 Física Jurídica Situação Ativo                 | $\sim$ |
| Nome MAURO PEDRO PAES                                   |        |
| CPF/CNPJ 151.990.452-53 RG/I.E                          |        |
| Fone Celular 99001879                                   |        |
| E-Mail                                                  |        |
| Cargo                                                   |        |
| Endereço Principal                                      |        |
| Bairro: JARDIM 2001 Tipo: Comercial                     |        |
| Cidade: ALTA FLORESTA D'OESTE, RO CEP                   |        |
|                                                         |        |
|                                                         |        |
|                                                         | -//    |

Ao preencher a primeira tela, devera informa o endereço do requerente na segunda tela conforme imagem abaixo, lembrando que após inserir o endereço, clique com o botão direito do mouse em cima do endereço e defina-o como principal, o mesmo poderá ter dois endereço um como residencial e outro como comercial.

| O Cadastro de Pessoas                               |          | ×       |
|-----------------------------------------------------|----------|---------|
| 🗋 🛗 🖹 💥 2                                           | q í      |         |
| Dados Endereço                                      |          |         |
| Tipo Residencial V Cep                              |          |         |
| Cidade 1 🔍 ALTA FLORESTA D'OESTE                    |          | UF RO   |
| Logradouro 16 Avenida                               |          |         |
| Bairro 503 Star JARDIM 2001                         |          |         |
| Número 100 Compl.                                   |          |         |
| 🗣 Inseri                                            | r 🛛 💥 Ca | ancelar |
| Tipo Endereço Logradouro                            | Número   | Bairro  |
| Comercial Avenida ALVORADA                          | 100      | JARDIM  |
|                                                     |          |         |
| <                                                   |          | >       |
| 🗌 Endereço Padrão 🔲 Endereço Correspondência Padrão |          |         |

Caso ocorra que não tenha o endereço cadastrado em sistema, poderá ser feito no cadastro de endereços.

# Cadastro >> Cadastros >> Endereços

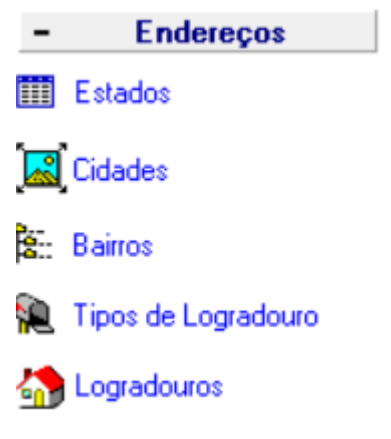

Para o cadastramento do endereço é obrigatório seguir a sequencia conforme imagem acima.

#### **Movimento >> Abrir Processo**

Após clicar nesse ícone , a tela ira liberar as funcionalidade da abertura do processo tais como:

Requerente: A Secretaria solicitante ou pessoas física e jurídicas

**Processo Tipo**: Em algumas entidades existe apenas um tipo, mas outras elas separa os processos de cada secretaria e os volume de processo.

**Numero**: O numero do protocolo pode ser sequencial automático ou sequencial manualmente, para inserir manual deverá clicar com o botão direito do mouse no campo e clicar em **Liberar Campos Tipo e Numero** 

**Data de abertura**: A data sempre será a do dia atual, a de não ser que precise abrir um com data do dia anterior que não exista nenhum com data atual.

| Abertura de Proce    | 5505                                                                   | X                                                                          |
|----------------------|------------------------------------------------------------------------|----------------------------------------------------------------------------|
|                      | Processo:                                                              | 9. d F ý 6 🎍 f 🕇 🖪                                                         |
| Abertura do Processo | Dados do Processo e Destinos Digitaçã                                  | o e Conclusão do Processo Endereço Correspondência                         |
| PROCESSO:            | ipo:<br>1 SPROCESSO<br>Fonte de Recursos:<br>Estadual Federal Próprios | Número: Ano: Data:<br>2020 27/05/2020 3<br>cc. Referencia Externo Sigiloso |
| Requerente:          | Ŵ.                                                                     | Tipo Pessoa                                                                |
| CPF/CNPJ:            | RG:                                                                    | Cadastro                                                                   |
| • Cidade:            | 0                                                                      | UF: CEP: -                                                                 |
| Logradouro:          | 9                                                                      | Nº                                                                         |
| Compl.:              |                                                                        |                                                                            |
| Bairro:              | 0                                                                      |                                                                            |
| Telefone:            | Celular: e-                                                            | mail:                                                                      |
| \star Modalidade:    | ✓ Número:                                                              | Exercício:                                                                 |
| ~                    | 2                                                                      |                                                                            |
| 💓 Anexar Arquiv      | os ao Processo                                                         |                                                                            |

Observe que acima tem a opção de anexar algum arquivo no processo tipo um parecer jurídico scaneado, mas tal função só é possível se o clique em alterações.

Concluindo essa etapa passaremos para as informações de assunto e local que ira ser encaminhado o processo conforme imagem em anexo.

| Abertura de Processos    |                                                                                   | 23    |
|--------------------------|-----------------------------------------------------------------------------------|-------|
| 🗋 🗒 🖹 🎇 Pr               | rocessa: 1 1 2020 🔍 🖨 📮 🏈 🍶 🛱 🏦                                                   | •     |
| Abertura do Processo Dao | dos do Processo e Destinos Digitação e Conclusão do Processo Endereço Correspondé | ència |
| Dados do Processo        |                                                                                   |       |
| Situação                 |                                                                                   |       |
| Assunto                  | 63 CERTIDÃO NEGATIVA                                                              |       |
| Compl. Assunto           | IAS FICAISLOS CIII FIOLOIIO. DOIN FIOLOIIO                                        |       |
| Código da Origem         | Consultar Roteiro                                                                 |       |
| Destino do Processo      |                                                                                   |       |
| Local Origem             | 1 PROTOCOLO                                                                       |       |
| Data Origem 0            | 16/01/2020 1 - SEMAD                                                              |       |
| Horário Origem 0         | 1 - PROCURADORIA INTERNA<br>CONTROLADORIA INTERNA                                 |       |
| Local Destino            | 3 🔍 CPL                                                                           | ]     |
| Data Destino 0           | 6/01/2020 1 - SEMAD                                                               |       |
| Horário Destino 0        | 9:00:08 1 - CONTROLADORIA INTERNA                                                 |       |
|                          |                                                                                   |       |
|                          |                                                                                   | ./    |

Concluindo essa etapa iremos digitar a finalidade do processo ou seja: complementar o assunto para ficar mais explicito de se entender a finalidade do processo.

Após digitar o assunto basta clicar em Concluir Processo e Emitir Documentação.

| Abertura de Processos                                                 |                         |                |             |          |            | 8               |
|-----------------------------------------------------------------------|-------------------------|----------------|-------------|----------|------------|-----------------|
| 🗋 🗒 🖹 🎇 Processo: 1                                                   | 1 202                   | 20 🔍           | <b>4</b> 🖡  | 1 🎯      | 6 🍐        | <b>i</b> 🖞      |
| Abertura do Processo Dados do Proce                                   | sso e Destinos          | Digitação e Co | onclusão do | Process  | o Endereço | Correspondência |
| Digitação do Requerimento (Ctrl+Enter<br>REQUER CERTIDÃO NEGATIVA ANI | Insere Linha)<br>D 2020 | ]              |             |          |            | ^               |
| Observações (Ctrl+Enter Insere Linha)                                 |                         |                |             |          |            | ~               |
|                                                                       |                         |                |             |          |            | >               |
| Aberto pelo Cidadão<br>Zona Quadra                                    | Data                    |                | Cadastro    |          |            |                 |
|                                                                       | 🕄 Cor                   | ncluir Proces  | so e Emit   | ir Docur | nentação   |                 |

Após conclusão da abertura do processo, o sistema ira emitir uma capa e uma papeleta de acompanhamento.

| <b>PREFEITUI</b><br>CNPJ: 67                      | RA DO MU.<br>Rua Marech<br>Rond<br>Ceo: 76<br>5.761.993.0001-3<br>http://www.sa | NICIPIC<br>bal Rondon<br>lonia<br>934-000<br>84 Fone:<br>sringueiras | D DE SERING     | GUEIRA   | s             |
|---------------------------------------------------|---------------------------------------------------------------------------------|----------------------------------------------------------------------|-----------------|----------|---------------|
| PROCESSO - N                                      | ° 2 / 2020                                                                      |                                                                      |                 |          |               |
| Seringuertes - RO, 06-jan                         | eto-2020                                                                        |                                                                      |                 |          |               |
| A SSUNTO MOTIVO                                   | LICENCA PA                                                                      | RA CONT                                                              | RUÇAO DE JAZIGO | 0        |               |
| Contrato.<br>Modelidade da Licitação.             |                                                                                 | _                                                                    | Termo Adlivo.   |          |               |
|                                                   | -                                                                               |                                                                      |                 |          |               |
| Requerente: JOSEN                                 | AR NEUMANN                                                                      | SANTANA                                                              | L               |          |               |
| Deso figão do Assunto                             |                                                                                 |                                                                      |                 |          |               |
| Observacio:<br>REQUER LICENÇA PAR<br>SEPULTURA 49 | A CONSTRUÇÃO                                                                    | AZIGO REE                                                            | SERVADE TERRENO | QUADRA L |               |
|                                                   | MOVIMEN                                                                         | TACÃO D                                                              | D PROCESSO      |          |               |
| DISTINO                                           | DATA                                                                            |                                                                      | DISTINO         | D/       | ATA           |
| 1 SEMO SP                                         | 08/01/2020                                                                      | 18                                                                   |                 | +        |               |
| 4                                                 |                                                                                 | 17                                                                   |                 | + $+$    |               |
| 4                                                 |                                                                                 | 19                                                                   |                 | + $+$    |               |
| 5                                                 |                                                                                 | 20                                                                   |                 |          |               |
| 8                                                 |                                                                                 | 21                                                                   |                 |          |               |
| 7                                                 |                                                                                 | 22                                                                   |                 |          |               |
| 8                                                 |                                                                                 | 23                                                                   |                 | +        | $\rightarrow$ |
| 10                                                |                                                                                 | 24                                                                   |                 | + $+$    |               |
| 11                                                |                                                                                 | 28                                                                   |                 | + $+$    | -+-1          |
| 12                                                |                                                                                 | 27                                                                   |                 | + +      |               |
| 13                                                |                                                                                 | 28                                                                   |                 |          |               |
| 14                                                |                                                                                 | 29                                                                   |                 |          |               |
| 15                                                |                                                                                 | 30                                                                   |                 |          |               |

|                                             | PREFEITURA MUNICIPAL DE<br>ROLIM DE MOURA<br>ELETA DE ACOMPANHAMENTO |               |                  |           |
|---------------------------------------------|----------------------------------------------------------------------|---------------|------------------|-----------|
| PREFEITURA MUNICIPAL DE<br>ROLIM DE MOURA   | Tipo:1 - PRO                                                         | CESSO         |                  |           |
| 1 ACRESSIN                                  |                                                                      | Ano: 2020     | Numero: 2        |           |
|                                             |                                                                      | ORIGEM        | DATA/HORA        | DESTINO   |
| Comment of the second                       |                                                                      |               | 06/01/2020 09:09 | 1         |
| DADELET                                     |                                                                      |               | -                | Página: 1 |
| PAPELE                                      | IA DE ACOMPANHAMENTO                                                 | Status:       |                  |           |
| Requerente:<br>Assunto: LIC<br>Despacho e E | JOSEMAR NEUMANN SANTANA<br>:ENCA PARA CONTRUÇ,<br>incaminhamento:    |               |                  |           |
| Enviado p                                   | 10 F:                                                                | Recebido por: |                  |           |
|                                             |                                                                      | P             | ROTOCOLO         |           |

Essa foi a parte de abertura de um processo simples e, daqui em diante o mesmo sera tramitado em cada setor que passar ou seja, irão receber e encaminha desta forma:

#### **Receber Processo**

Em receber processo você devera informar o numero do processo que tem em mãos, digitar o numero dele e ano. Após isso você poderá da um Enter que ira aparecer as informações deseja.

Feito essa parte basta clicar em Receber que o mesmo estará em seus poderes a partir deste momento.

| Unidade                   | 1 SE          | MAD                              |                             |   |  |  |
|---------------------------|---------------|----------------------------------|-----------------------------|---|--|--|
| Requerente                | JOSEMAR N     | JOSEMAR NEUMANN SANTANA          |                             |   |  |  |
| Assunto                   | 36 LI         | CENCA PARA CONT                  | RUÇAO DE JAZIGO             |   |  |  |
| Parecer                   |               |                                  |                             |   |  |  |
|                           |               |                                  |                             |   |  |  |
| Situação                  | 1             | TRAMITANDO                       |                             |   |  |  |
| Local Atual               | 51            | AUDITORIA FISCA                  | ۹L                          |   |  |  |
| Data                      | 27/05/2020    | 2 - SEMPLADE                     |                             |   |  |  |
| Hora                      | 15:03:08      | 1 · DIRETORIA E>                 | ECUTIVA                     |   |  |  |
| 눹 Mais detalhe            | s do processo | 1 · PROCURADOR<br>1 · CONTROLADO | RIA INTERNA<br>IRIA INTERNA |   |  |  |
| Data Entrada              | 27/05/2020    | Hora Entrada 15:                 | 03:47                       |   |  |  |
| Parecer do<br>Recebimento |               |                                  |                             | ^ |  |  |
|                           |               |                                  |                             | ~ |  |  |

Uma vez recebido você ter que despachar ele para outro departamento após a conclusão dos seus deveres e para isso você devera clicar em Encaminhar.

| Encaminhar        |                                                                                  |                         |                |                |            |   |          | 23                                                                                                    |  |  |  |
|-------------------|----------------------------------------------------------------------------------|-------------------------|----------------|----------------|------------|---|----------|----------------------------------------------------------------------------------------------------|--|--|--|
| PROCESSO          | D: Tipo 1                                                                        | PRO                     | CESSO          |                |            | 2 | 2020     | Q,                                                                                                    |  |  |  |
| Requerente        | JOSEMAR 1                                                                        | NEUMANN                 | SANTANA        |                |            |   |          |                                                                                                    |  |  |  |
| Assunto           | 36                                                                               | LICENCA                 | PARA CONTR     | RUÇAO DE JAZ   | 1GO        |   |          |                                                                                                    |  |  |  |
| Situação Atual    | 1                                                                                | TRAMITA                 | NDO            |                |            |   |          |                                                                                                    |  |  |  |
| Local Atual       | 51                                                                               | AUDITORIA FISCAL        |                |                |            |   |          |                                                                                                    |  |  |  |
| Data              | 27/05/20                                                                         | 27/05/2020 2 - SEMPLADE |                |                |            |   |          |                                                                                                    |  |  |  |
| Hora              | 1 - DIRETORIA EXECUTIVA<br>1 - DIRETORIA EXECUTIVA<br>1 - PBRCI IBADORIA INTERNA |                         |                |                |            |   |          |                                                                                                    |  |  |  |
|                   | 1 - PROCURADORIA INTERNA<br>1 - CONTROLADORIA INTERNA                            |                         |                |                |            |   |          |                                                                                                    |  |  |  |
| Situação          | 1                                                                                |                         | TANDO          |                |            |   |          |                                                                                                    |  |  |  |
| Local             | 11 🔍                                                                             | CONT                    | ABILIDADE      |                |            |   |          |                                                                                                    |  |  |  |
| Data Envio        | 27/05/2020                                                                       | ) .                     |                | •              |            |   |          |                                                                                                    |  |  |  |
| Hora Envio        | 15:08:52                                                                         | <b>-</b>   ·            |                |                |            |   |          |                                                                                                    |  |  |  |
|                   |                                                                                  |                         |                |                |            |   |          | _                                                                                                    |  |  |  |
| Parecer           | Encaminhad                                                                       | do para con             | ferencia da no | ta e pagamento | )          |   | -        | Ľ                                                                                                    |  |  |  |
| Exigência         |                                                                                  |                         |                | A Pedid        | o de       |   | -        |                                                                                                    |  |  |  |
| <u>⊡ E</u> ncamir | nhar 🛔                                                                           | <u>B</u> eimprii        | mir Papeleta   | 🟹 Anexa        | r Arquivos |   | Eecha    | ar and a second second s |  |  |  |
| Dias em Trāmit    | e: 142 Dia                                                                       | s Previsto              | s em Roteir    | o: Sem Rotei   | ro         |   | Cons. Ro | teiro                                                                                                    |  |  |  |
|                   |                                                                                  |                         |                |                |            |   |          |                                                                                                    |  |  |  |

#### **Encaminhar Processo**

Na tela de encaminha, você devera informa o numero do processo seguido do ano e dando um Enter ira carregar as informações.

Após esse preenchimento automático, você deverá informar o local que ira encaminhar e se houver um parecer o campo fica a sua disposição.... lembrando que essa informação sairá na papeleta de acompanhamento.

Após o preenchimento do parecer basta clicar em Encaminhar.

| PREFEITURA MUNICIPAL DE<br>ROLIM DE MOURA                                                                                                    | Tipo: 1 - PRO<br>Ano: 2020 | PROCESSO<br>CESSO<br>Jumero: 2 |               |
|----------------------------------------------------------------------------------------------------|----------------------------|--------------------------------|---------------|
|                                                                                                    | 0RIGEM<br>51               | DATA/HORA<br>27/05/2020 15:08  | DESTINO<br>11 |
| PAPELETA DE ACOMPANHAMENTO                                                                                                    | Status: En                 | caminh ado                     | Página: 1     |
| Requerente: JOSEMAR NEUMANN SANTANA<br>Assunto: LICENCA PARA CONTRUÇ;<br>Despacho e Encaminhamento:<br>Encaminhado para conferencia da nota e pagamento |                            |                                |               |
| Enviado por:                                                                                                    | Recebido por:              |                                |               |
| AUDITORIA FISCAL                                                                                                    | CO                         | NTABILIDADE                    |               |
|                                                                                                    |                            |                                |               |

#### **Consultar Processo**

Basta digitar o numero e o ano deseja que o sistema ira apresentar toda trajetória do processo conforme imagem abaixo

| Tipo: PROCESSO N <sup>8</sup> 2/2020 Data: 06/01/2020 Senha Internet: 58457 Requerente: JOSEMAR NEUMANN SANTANA Assunto: LICENCA PARA CONTRUÇAO DE JAZ Proc. Ref. Assunto: LICENCA PARA CONTRUÇÃO DE JAZ Proc. Ref. Digitação: Motivo Exig. Digitação: Observação REQUER LICENÇA PARA CONSTRUÇÃO JAZIGO RESERVA DE TERRENO QUADRA L SEPULTURA 49 TRAMITANDO Encaminhado 11 CONTABILIDADE 27/05// TRAMITANDO Encaminhado 51 AUDITORIA FISCAL 27/05// TRAMITANDO Encaminhado 39 SEMOSP 09/01// TRAMITANDO Encaminhado 39 SEMOSP 09/01// TRAMITANDO Aberto 1 PROTOCOLO 06/01//                                                                                                    |                                                                                                    |                                                             | Dados d                                                                                         | o Proces                                                                    | SO                                                                                         | -               |                                                                                                    |
|----------------------------------------------------------------------------------------------------|----------------------------------------------------------------------------------------------------|-------------------------------------------------------------|-------------------------------------------------------------------------------------------------|-----------------------------------------------------------------------------|--------------------------------------------------------------------------------------------|-----------------|----------------------------------------------------------------------------------------------------|
| Cadastro:         Assunto:       LICENCA PARA CONTRUÇÃO DE JAZ       Proc. Ref.         Motivo Edição:       Motivo Exig.         Digitação:       Motivo Exig.       Observação         REQUER LICENÇA PARA CONSTRUÇÃO<br>JAZIGO RESERIVA DE TERRENO QUADRA L<br>SEPULTURA 49       Observação         Stuação       Status       Cód Local       Data         TRAMITANDO       Encaminhado       11 CONTABILIDADE       27/05//.         TRAMITANDO       Enceminhado       51 AUDITORIA FISCAL       27/05//.         TRAMITANDO       Recebido       51 AUDITORIA FISCAL       27/05//.         TRAMITANDO       Recebido       39 SEMOSP       09/01//.         TRAMITANDO       Encaminhado       11 PROTOCOLO       06/01//.         TRAMITANDO       Aberto       1 PROTOCOLO       06/01//. | Tipo:                                                                                               | PROCESSO                                                    | Nº: 2/2020                                                                                      | Data:                                                                       | 06/01/2020                                                                                 | Senha Internet: | 58457                                                                                                    |
| Assunto: LICENCA PARA CONTRUÇÃO DE JAZ<br>Notivo Edição: Motivo Exig<br>Digitação: Observação<br>REQUER LICENÇA PARA CONSTRUÇÃO<br>JAZIGO RESERVA DE TERRENO QUADRA L<br>SEPULTURA 49<br>TRÂMITANDO Encaminhado 11 CONTABILIDADE 27/05//<br>TRAMITANDO Encaminhado 11 CONTABILIDADE 27/05//<br>TRAMITANDO Encaminhado 11 AUDITORIA FISCAL 27/05//<br>TRAMITANDO Encaminhado 51 AUDITORIA FISCAL 27/05//<br>TRAMITANDO Encaminhado 39 SEMOSP 09/01//<br>TRAMITANDO Encaminhado 39 SEMOSP 06/01//<br>TRAMITANDO Encaminhado 39 SEMOSP 06/01//<br>TRAMITANDO Aberto 1 PROTOCOLO 06/01//                                                                                                    | Requerente:                                                                                         | JOSEMAR NEUMA                                               | NN SANTANA                                                                                      |                                                                             |                                                                                            | Cadastro:       |                                                                                                    |
| totivo Edição: Motivo Exig.<br>Digitação: Observação<br>REQUER LICENÇA PARA CONSTRUÇÃO<br>JAZIGO RESERVA DE TERRENO QUADRA L<br>SEPULTURA 49<br>TRÂMITANDO Encaminhado 11 CONTABILIDADE 27/05//<br>TRAMITANDO Encaminhado 11 CONTABILIDADE 27/05//<br>TRAMITANDO Encaminhado 11 AUDITORIA FISCAL 27/05//<br>TRAMITANDO Encaminhado 11 AUDITORIA FISCAL 27/05//<br>TRAMITANDO Recebido 39 SEMOSP 09/01//<br>TRAMITANDO Encaminhado 39 SEMOSP 09/01//<br>TRAMITANDO Aberto 1 PROTOCOLO 06/01//                                                                                                    | Assunto:                                                                                            | LICENCA PARA CO                                             | NTRUÇAO DE JAZ                                                                                  | Proc. Ref.                                                                  |                                                                                            |                 |                                                                                                    |
| Digitação:<br>REQUER LICENÇA PARA CONSTRUÇÃO<br>JAZIGO RESERVA DE TERRENO QUADRA L<br>SEPULTURA 49<br>TRÂMITANDO Encaminhado 11 CONTABILIDADE 27/05//<br>TRAMITANDO Encaminhado 11 CONTABILIDADE 27/05//<br>TRAMITANDO Encaminhado 51 AUDITORIA FISCAL 27/05//<br>TRAMITANDO Recebido 51 AUDITORIA FISCAL 27/05//<br>TRAMITANDO Recebido 39 SEMOSP 09/01//<br>TRAMITANDO Encaminhado 39 SEMOSP 09/01//<br>TRAMITANDO Aberto 1 PROTOCOLO 06/01//                                                                                                    | lotivo Edição:                                                                                      |                                                             |                                                                                                 | Motivo Exig                                                                 | ı. 📃                                                                                       |                 |                                                                                                    |
| REQUER LICENÇA PARA CONSTRUÇÃO         JAZIGO RESERVA DE TERRENO QUADRA L         SEPULTURA 49         Trâmitações         Status       Cód. Local       Data         TRAMITANDO       Encaminhado       11 CONTABILIDADE       27/05//         TRAMITANDO       Recebido       51 AUDITORIA FISCAL       27/05//         TRAMITANDO       Encaminhado       11 AUDITORIA FISCAL       27/05//         TRAMITANDO       Recebido       51 AUDITORIA FISCAL       27/05//         TRAMITANDO       Encaminhado       11 AUDITORIA FISCAL       27/05//         TRAMITANDO       Recebido       39 SEMOSP       09/01//         TRAMITANDO       Aberto       1       PROTOCOLO       06/01//                                                                                                    | Digitação:                                                                                          |                                                             |                                                                                                 | ,<br>Observação                                                             | )                                                                                          |                 |                                                                                                    |
| Trâmitações         Situação       Status       Cód. Local       Local       Data         TRAMITANDO       Encaminhado       11       CONTABILIDADE       27/05//         TRAMITANDO       Recebido       51       AUDITORIA FISCAL       27/05//         TRAMITANDO       Encaminhado       51       AUDITORIA FISCAL       27/05//         TRAMITANDO       Encaminhado       51       AUDITORIA FISCAL       27/05//         TRAMITANDO       Encaminhado       39       SEMOSP       09/01//         TRAMITANDO       Encaminhado       1       PROTOCOLO       06/01//                                                                                                    | SEPULIURA                                                                                           | . 49                                                        |                                                                                                 |                                                                             |                                                                                            |                 |                                                                                                    |
| Situação         Status         Cód. Local         Local         Data           TRAMITANDO         Encaminhado         11         CONTABILIDADE         27/05//           TRAMITANDO         Recebido         51         AUDITORIA FISCAL         27/05//           TRAMITANDO         Encaminhado         51         AUDITORIA FISCAL         27/05//           TRAMITANDO         Encaminhado         51         AUDITORIA FISCAL         27/05//           TRAMITANDO         Encaminhado         39         SEMOSP         09/01//           TRAMITANDO         Encaminhado         39         SEMOSP         06/01//           TRAMITANDO         Aberto         1         PROTOCOLO         06/01//                                                                                            |                                                                                                    |                                                             | ~                                                                                               |                                                                             |                                                                                            |                 | ~                                                                                                    |
| TRAMITANDO     Encaminhado     11 CONTABILIDADE     27/05//       TRAMITANDO     Recebido     51 AUDITORIA FISCAL     27/05//       TRAMITANDO     Encaminhado     51 AUDITORIA FISCAL     27/05//       TRAMITANDO     Encaminhado     39 SEMOSP     09/01//       TRAMITANDO     Encaminhado     39 SEMOSP     09/01//       TRAMITANDO     Aberto     1 PROTOCOLO     06/01//                                                                                                    |                                                                                                    |                                                             | V                                                                                               | nitações                                                                    |                                                                                            |                 | ~                                                                                                    |
| TRAMITANDO     Recebido     51 AUDITORIA FISCAL     27/05//       TRAMITANDO     Encaminhado     51 AUDITORIA FISCAL     27/05//       TRAMITANDO     Recebido     39 SEMOSP     09/01//       TRAMITANDO     Encaminhado     39 SEMOSP     06/01//       TRAMITANDO     Aberto     1 PROTOCOLO     06/01//                                                                                                    | Situação                                                                                            |                                                             | Trân<br>Status C                                                                                | nitações<br>ód. Local L                                                     | ocal                                                                                       |                 | ∨<br>Data                                                                                                    |
| TRAMITANDO     Encaminhado     51     AUDITORIA FISCAL     27/05//       TRAMITANDO     Recebido     39     SEMOSP     09/01//       TRAMITANDO     Encaminhado     39     SEMOSP     06/01//       TRAMITANDO     Aberto     1     PROTOCOLO     06/01//                                                                                                    | Situação<br>TRAMITANI                                                                               | 00                                                          | Trân<br>Status C<br>Encaminhado                                                                 | nitações<br>ód. Local L<br>11 C                                             | ocal<br>ONTABILIDADE                                                                       |                 | Data<br>27/05                                                                                                    |
| TRAMITANDO     Recebido     39 SEMOSP     09/01/2       TRAMITANDO     Encaminhado     39 SEMOSP     06/01/2       TRAMITANDO     Aberto     1 PROTOCOLO     06/01/2                                                                                                    | Situação<br>TRAMITANI<br>TRAMITANI                                                                  | 00<br>00                                                    | Status C<br>Encaminhado<br>Recebido                                                             | nitações<br>ód. Local L<br>11 C<br>51 A                                     | ocal<br>ONTABILIDADE                                                                       | E<br>CAL        | Data<br>27/05.<br>27/05.                                                                                                    |
| TRAMITANDO Encaminhado 39 SEMOSP 06/07/<br>TRAMITANDO Aberto 1 PROTOCOLO 06/01/2                                                                                                    | Situação<br>TRAMITANI<br>TRAMITANI                                                                  | D0<br>D0<br>D0                                              | Trân<br>Status C<br>Encaminhado<br>Recebido<br>Encaminhado                                      | nitações<br>ód. Local L<br>11 C<br>51 A<br>51 A                             | ocal<br>ONTABILIDADE<br>UDITORIA FISC<br>UDITORIA FISC                                     | E<br>XAL<br>XAL | Data<br>27/05.<br>27/05.<br>27/05.                                                                                                    |
| Aberto I PRUTUCULU U6/01/2                                                                                                    | Situação<br>TRAMITANI<br>TRAMITANI<br>TRAMITANI                                                     |                                                             | Trân<br>Status C<br>Encaminhado<br>Recebido<br>Encaminhado<br>Recebido                          | nitações<br>ód. Local L<br>51 A<br>51 A<br>39 S                             | ocal<br>ONTABILIDADE<br>UDITORIA FISO<br>UDITORIA FISO<br>EMOSP                            | E<br>CAL<br>CAL | Data<br>27/05.<br>27/05.<br>27/05.<br>09/01.                                                                                                    |
| <                                                                                                    | Situação<br>TRAMITANI<br>TRAMITANI<br>TRAMITANI<br>TRAMITANI<br>TRAMITANI                           |                                                             | Trân<br>Status C<br>Encaminhado<br>Recebido<br>Encaminhado<br>Encaminhado<br>Abrate             | nitações<br>ód. Local L<br>11 C<br>51 A<br>51 A<br>39 S<br>39 S             | ocal<br>ONTABILIDADE<br>UDITORIA FISO<br>UDITORIA FISO<br>EMOSP<br>EMOSP                   | E<br>XAL<br>XAL | Data<br>27/05.<br>27/05.<br>27/05.<br>09/01.<br>06/01.                                                                                                    |
|                                                                                                    | Situação<br>TRAMITANI<br>TRAMITANI<br>TRAMITANI<br>TRAMITANI<br>TRAMITANI                           |                                                             | Trân<br>Status C<br>Encaminhado<br>Recebido<br>Encaminhado<br>Recebido<br>Encaminhado<br>Aberto | nitações<br>ód. Local L<br>11 C<br>51 A<br>39 S<br>39 S<br>1 P              | ocal<br>IONTABILIDADE<br>IUDITORIA FISO<br>UDITORIA FISO<br>EMOSP<br>ROTOCOLO              | E<br>XAL<br>XAL | Data<br>27/05.<br>27/05.<br>27/05.<br>09/01.<br>06/01.<br>06/01.                                                                                                    |
|                                                                                                    | Situação<br>TRAMITANI<br>TRAMITANI<br>TRAMITANI<br>TRAMITANI<br>TRAMITANI                           |                                                             | Trân<br>Status C<br>Encaminhado<br>Recebido<br>Encaminhado<br>Recebido<br>Encaminhado<br>Aberto | nitações<br>ód. Local   L<br>51 A<br>51 A<br>39 S<br>39 S<br>1 P            | ocal<br>IONTABILIDADE<br>IUDITORIA FISO<br>UDITORIA FISO<br>EMOSP<br>EMOSP<br>ROTOCOLO     | E<br>XAL<br>XAL | Data<br>27/05.<br>27/05.<br>09/01.<br>06/01.<br>06/01.                                                                                                    |
|                                                                                                    | Situação<br>TRAMITANI<br>TRAMITANI<br>TRAMITANI<br>TRAMITANI<br>TRAMITANI<br>TRAMITANI<br>C         | Do<br>Do<br>Do<br>Do<br>Do<br>Do<br>Do<br>Caminhado para co | Trân<br>Status C<br>Encaminhado<br>Recebido<br>Encaminhado<br>Recebido<br>Encaminhado<br>Aberto | nitações<br>ód. Local L<br>11 C<br>51 A<br>39 S<br>39 S<br>1 P<br>e pagamen | ocal<br>IONTABILIDADE<br>JUDITORIA FISO<br>UDITORIA FISO<br>EMOSP<br>ROTOCOLO<br>ROTOCOLO  | AL<br>AL        | Data<br>27/05.<br>27/05.<br>27/05.<br>09/01.<br>06/01.<br>06/01.<br>80teiro Perco                                                                                                    |
| Visual. Arquivo                                                                                                    | Situação<br>TRAMITANI<br>TRAMITANI<br>TRAMITANI<br>TRAMITANI<br>TRAMITANI<br>TRAMITANI<br>TRAMITANI | Do<br>Do<br>Do<br>Do<br>Do<br>Do<br>Caminhado para co       | Trân<br>Status C<br>Encaminhado<br>Recebido<br>Encaminhado<br>Recebido<br>Encaminhado<br>Aberto | nitações<br>ód. Local L<br>11 C<br>51 A<br>39 S<br>39 S<br>1 P<br>e pagamen | ocal<br>IONTABILIDADE<br>JUDITORIA FISO<br>JUDITORIA FISO<br>EMOSP<br>ROTOCOLO<br>ROTOCOLO | AL<br>AL        | Data<br>27/05,<br>27/05,<br>27/05,<br>09/01,<br>06/01,<br>06/01,<br>06/01,<br>27/05,<br>09/01,<br>06/01,<br>06/01,<br>00,<br>00,<br>00,<br>00,<br>00,<br>00,<br>00,<br>00,<br>00, |

#### **Cadastrar Processo**

Cadastrar um Processo já existente do exercício atual ou anterior

Basta digita as informações nos campos marcado que o sistema ira habilitar os campos para inserção das informações, dai para frente é igual a abertura de processo.

| Cadastro de Process    | o Existente                                                 |                              |                     |            | ×  |
|------------------------|-------------------------------------------------------------|------------------------------|---------------------|------------|----|
| 🗅 🖁 🖻 💥                | Processo a ser cada                                         | astrado:                     |                     | ۵          |    |
| Abertura do Processo D | ados do Processo e Destinos                                 | Digitação e Conclusão do Pro | cesso               |            |    |
| PROCESSO:              | 00<br>1 🔍 PROCESSO<br>Fonte Recursos:<br>Estadual 🗌 Federal | Número<br>9999<br>Próprio    | Ano<br>2020         | Data<br>// | 15 |
| Requerente:            | RG:                                                         | Tipo<br>O F                  | ) Pessoa —<br>ísica | ) Jurídica |    |
| *<br>Cidade:           | <b>S</b>                                                    |                              | UF:                 | CEP:       |    |
| Logradouro:            |                                                             |                              |                     | Nº         |    |
| Complemento:           |                                                             |                              |                     |            |    |
| Bairro:                | <u></u>                                                     |                              |                     |            |    |
| Telefone:              | Celular:                                                    | e-mail:                      |                     |            |    |
| *<br>Modalidade:       | ~                                                           | Número: Exe                  | ercício:            |            |    |
|                        |                                                             |                              |                     |            |    |

### Correção de Fluxo

A correção de fluxo serve para desfazer um tramite errado... o sistema ira desfazer o ultimo tramite realizado e caso queira desfazer vários terá que ir fazendo um por um.

|        |      |              |          |                             | . ~                         |                |               |                 |    |
|--------|------|--------------|----------|-----------------------------|-----------------------------|----------------|---------------|-----------------|----|
| Eat    |      | o To normite |          | <u>4</u><br>A suis afatus a | <u>Atençao</u><br>esterne d | . um lancame   | nto indovido  | na kamitaaSe    |    |
| E \$10 | a up | içao perinio | não p    | odendo este s               | er recupe                   | rado pelo sist | ema.          | ria trainitaçat | ,  |
| Info   | rme  | o Processo   |          | Dados do Pro                | ocesso                      |                |               |                 | -  |
| Tin    | 0    | Número A     |          | Chave:                      | 1                           | 2 2020         | Data do Proce | sso: 06/01/202  | 20 |
| 1      |      | 2 2          | 020      | Requerente:                 | JOSEMAR                     | NEUMANN SA     | NTANA         | L               | Ĩ  |
| -      | _    |              | 88.      | <b>0</b> 1.1                | 01 <b>7</b>                 |                |               |                 |    |
| 56     | eq.  | Data         | Hora     | Status                      | Situação                    | Descriçã       | ao Local      | Descrição       |    |
|        | 6    | 27/05/2020   | 15:08:52 | Encaminhado                 | 1                           | TRAMITANDU     | 11            | CUNTABILIDAI    | £. |
| Ę      | 5    | 27/05/2020   | 15:08:33 | Recebido                    | 1                           | TRAMITANDO     | 51            | AUDITORIA FI    |    |
| 2      | 4    | 27/05/2020   | 15:03:08 | Encaminhado                 | 1                           | TRAMITANDO     | 51            | AUDITORIA FI    | ŝ  |
| 3      | 3    | 09/01/2020   | 12:56:30 | Recebido                    | 1                           | TRAMITANDO     | 39            | SEMOSP          |    |
| 2      | 2    | 06/01/2020   | 09:09:43 | Encaminhado                 | 1                           | TRAMITANDO     | 39            | SEMOSP          |    |
| 1      | 1    | 06/01/2020   | 09:09:29 | Abertura                    | 1                           | TRAMITANDO     | 1             | PROTOCOLO       |    |
|        |      |              |          |                             |                             |                |               |                 |    |
| <      |      |              |          |                             |                             |                |               | >               |    |
|        | _    |              |          |                             |                             |                |               |                 | -  |

Basta você digitar o numero do processo na sequencia de tipo, numero e ano continuando com Enter ira aparecer as informações do trajeto do processo, lembrando que o desfazimento é realizado de traz para frente ou seja, da última tramitação.

#### **Anexar Processo**

Deve-se digitar as informações do processo pai acima seguido do tipo, numero e ano. Após isso devera pedir para alterar que ira habilitar a opção de Adicionar, nesse campo poderá adicionar todos processo conforme a necessidade.

| 🙆 Anexar Proc | cesso   |                |         |                        | 8     |
|---------------|---------|----------------|---------|------------------------|-------|
| 🔠 😰 🖇         | 4       | Processo:      |         | 1                      | î P   |
| Dados do Pro  | cesso   |                |         |                        |       |
| Tipo:         | 1       | Número:        | 2       | Ano: 2020 Data: 06/01. | /2020 |
| Requerente:   | JOSEM/  | AR NEUMANN S   | SANTAN  | NA.                    |       |
| Local Atual:  |         | 11 CONTAB      | ILIDADE | E                      |       |
| Status:       | Recebid | lo             |         |                        |       |
|               |         | 🗳 Adicionar    |         | 🛱 Remover              |       |
| Número        | Ano     | Data / Hora an | iexo    |                        | ^     |
| 2851          | 2007    | 27/05/20       | 20      |                        |       |
| 1833          | 2020    | 27/05/20       | 20      |                        |       |
|               |         |                |         |                        | - 6   |
|               |         |                |         |                        |       |
|               |         |                |         |                        |       |
|               |         |                |         |                        |       |
|               |         |                |         |                        |       |
|               |         |                |         |                        | *     |

### **Referenciar Processo**

Digite o numero do Processo (Pai ou Mae) e referencie os seus filhote assim saberá a quantidade de filhote contem um processo tipo registro de preço.

| B Referenciar Processo                       |      |        | 8    |  |  |  |  |  |  |  |
|----------------------------------------------|------|--------|------|--|--|--|--|--|--|--|
| Processo: 1 2 2020                           |      |        |      |  |  |  |  |  |  |  |
| Dados do Processo Referenciado               |      |        |      |  |  |  |  |  |  |  |
| Tipo: 1 Número: 2 Ano: 2020 Data: 06/01/2020 |      |        |      |  |  |  |  |  |  |  |
| Requerente: JOSEMAR NEUMANN SANTANA          |      |        |      |  |  |  |  |  |  |  |
| Local Atuat 11 CONTABILIDADE                 |      |        |      |  |  |  |  |  |  |  |
| Status: Recebido                             |      |        |      |  |  |  |  |  |  |  |
| Referenciar                                  |      |        |      |  |  |  |  |  |  |  |
| Requerente                                   | Tipo | Número | Ano  |  |  |  |  |  |  |  |
| JOSIEL FERREIRA PEREIRA                      | 1    | 5      | 2017 |  |  |  |  |  |  |  |
| LARRUBIA DAVIANE HUPPERS                     | 1    | 56     | 2018 |  |  |  |  |  |  |  |
| IRACI INACIO DE OLIVEIRA                     | 1    | 10     | 2016 |  |  |  |  |  |  |  |
| ADELSON GONÇALVES NIZA                       | 1    | 105    | 2019 |  |  |  |  |  |  |  |
| CLAUDIO ROBERTO WILL                         | 1    | 50     | 2020 |  |  |  |  |  |  |  |
|                                              |      |        |      |  |  |  |  |  |  |  |
| Executar Vinculação                          |      |        |      |  |  |  |  |  |  |  |

Após a inserção do processo e a execução da vinculação, você poderá consulta o processo Pai que o mesmo constar a sequencia de filhotes.

|            |     |                         |             |       |           | -          |        |         |             |           |               | *           |        |
|------------|-----|-------------------------|-------------|-------|-----------|------------|--------|---------|-------------|-----------|---------------|-------------|--------|
|            |     | <b>T</b> in et <b>F</b> |             |       |           | Dados      | do F   | 2roce   | SSO         |           |               |             |        |
|            | An  | l ipo:   r<br>iexos     | RUCESS      | i0    | N≌: 2     | /2020      |        | Dat     | a: 0670172  | 020 Senha | Internet:   5 | 8457        | _      |
| R          | Ar  | nexos F                 | Proc. Refer | ência |           |            |        |         |             |           |               |             | 1      |
|            |     |                         |             | Pre   | ocessos f | Referência | s sobe | ao proc | cesso 1-2/2 | 2020      |               | X           |        |
| oti        |     | Tipo                    | Numero      | Ano   | Data      | Cód. Regu  | erente | Reque   | rente       |           |               | ~           |        |
| <u>hic</u> | Þ   | 1                       | 5           | 2017  | 03/01/20  |            | 1370   | JOSIEI  | L FERREIRA  | PEREIRA   |               |             | -      |
| Ht<br>JA   |     | 1                       | 10          | 2016  | 07/01/20  |            | 146    | IRACI   | INACIO DE C | LIVEIRA   |               |             |        |
| 6E         |     | 1                       | 50          | 2020  | 07/01/20  | 2          | 23040  | CLAUD   | O ROBERT    | O WILL    |               |             |        |
|            |     | 1                       | 56          | 2018  | 09/01/20  | . 1        | 11343  | LARRI   | JBIA DAVIAN | E HUPPERS | i i           |             |        |
| -          |     | 1                       | 105         | 2019  | 11/01/20  | . 1        | 15645  | ADELS   | SON GONÇA   | LVES NIZA |               |             | 4      |
|            |     |                         |             |       |           | Tr         | râmita | ções    |             |           |               |             | -      |
| Sit        | uaç | ção                     |             |       | St        | atus       | Cód.   | Local   | Local       |           |               | Dat         | a      |
| TF         | łAN | (ITAND)                 | )           |       | Be        | ecebido    |        | 11      | CONTABILI   | DADE      |               | 27/         | 05/2   |
| TF         | {AN | ITAND                   | J           |       | Er        | ncaminhado |        | 11      | CONTABILI   | DADE      |               | 27/         | 05/2   |
| TF         | {AN | ITANDO                  | J           |       | Re        | acebido    |        | 51      | AUDITORIA   | FISCAL    |               | 27/         | 05/2   |
| TH         | (AN | ITANDO                  | )           |       | Er        | ncaminhado | _      | 51      | AUDITORIA   | FISCAL    |               | 27/         | 05/2   |
| TH         |     |                         | )           |       | He        | ecebido    |        | 39      | SEMUSP      |           |               | 09/         | 01/2   |
| TE         |     |                         | J           |       | Er        | icaminnado |        | 39      | PROTOCOL    | 0         |               | 06/         | 0172   |
| 10         | AP  | TAND                    | ,           |       | AL        | Jeito      |        |         | FNUTUCUL    | .0        |               | 00/         | 0172   |
|            |     |                         |             |       |           |            |        |         |             |           |               |             | >      |
| are        | ece | er:                     |             |       |           |            |        |         |             |           | ^ 🛅 R(        | oteiro Per  | rcorri |
|            |     |                         |             |       |           |            |        |         |             |           | N State       | /isual. Arc | guivo  |

Após toda tramitação do processo o mesmo chegara a sua vida de tramite e devera ser arquivado em uma caixa e para isso iremos criar nossa caixa virtual la em:

#### Cadastro >> Caixa

| 🙆 Ca | dastro       | o de C            | Caixas          |         |   |   |    |   | X |
|------|--------------|-------------------|-----------------|---------|---|---|----|---|---|
|      |              | 2                 | $\approx$       | м       | 4 | M | Q, | Û | • |
| Cá   | idigo<br>Ano | 2020              | 1               |         |   |   |    |   |   |
| Desc | rição (<br>J | Certida<br>Z Ativ | ao Negati<br>10 | va 2020 |   |   |    |   |   |
|      |              |                   | 0               |         |   |   |    |   |   |

#### **Encerrar Processo**

Após a criação da caixa, volte la em movimento, encerrar processo.

Observe os campos preenchido que são:

Tipo, Numero e Ano do Processo Situaçao Local de Destino Caixa

| 🙆 Encerrar Proce | esso                    |         |                  |             |          |      |            |        | X |
|------------------|-------------------------|---------|------------------|-------------|----------|------|------------|--------|---|
| PROCESS          | O: Tipo 1               | PR      | DCESSO           |             | 2        | !    | 2020       | Q      |   |
| Unidade          | 1                       | SEMAD   |                  |             |          |      |            |        |   |
| Requerente       | JOSEMAR NEUMANN SANTANA |         |                  |             |          |      |            |        |   |
| Assunto          | 36                      | LICENCA | A PARA CONTRU    | IÇAO DE JAZ | 1GO      |      |            |        |   |
| Situação Atual   | 1                       | TRAMIT  | ANDO             |             |          | Data | 27/05/2020 |        |   |
| Local Atual      | 11                      | CONTAB  | ILIDADE          |             |          | Hora | 15:44:12   |        |   |
| Situação         | 10007 🔍                 | ENCER   | RADOS            |             |          |      |            | $\sim$ |   |
| Local Destino    | 52 🔍                    | ARQU    | IVO CENTRAL      |             |          |      |            | $\sim$ |   |
| Data Entrada     | 27/05/2020              | ) Hora  | Entrada 16:14:2  | 21          |          | Fol  | has 3      |        |   |
| Caixa            | 1                       | 2020    | Certidao Negati  | va 2020     |          |      |            |        |   |
| Parecer Final    |                         |         |                  |             |          |      |            |        |   |
|                  | 🗐 Arqu                  | ivar    | <b>⊻</b> erifica | r Digitação | <b>=</b> |      | Eechar     |        |   |

Após o preenchimento das informações cliquei em Arquivar.

Uma vez arquivado o processo dentro de uma caixa, poderei informar vários dentro da mesma caixa agilizando assim uma ampla organização dos meus processos.

Após os processos encerrado, posso também emitir um relatórios de todos os processo que estão vinculados aquela determinada caixa e colar em sua parte externa mas para isso tenho que imprimir conforme imagem abaixo indo em **Relatorios>>Movimentos>>Processo por Caixa** 

| Protocolo Elotech® |         |               |                    |                 |    |       |                    |           |          |      |          |                |            |
|--------------------|---------|---------------|--------------------|-----------------|----|-------|--------------------|-----------|----------|------|----------|----------------|------------|
|                    | 7       |               | ٩                  | <b>i</b>        | •  |       | <b>5</b>           |           |          |      |          |                |            |
|                    | adastro | Movimento     | <u>R</u> elatórios | Sobre           | Su | porte | <u>F</u> echar     |           |          |      |          |                |            |
|                    |         |               |                    |                 |    |       |                    |           |          |      |          |                |            |
| - Helatorios       |         |               |                    |                 |    |       |                    |           |          |      |          |                |            |
|                    |         |               |                    |                 |    | 🙆 Re  | elatório processos | por caixa |          |      |          |                | ×          |
| Movimentação       | · · ·   | Processos Abe | rtos               |                 |    |       | Ca                 | ixa       | 1 🔍 a    |      | 1 🔍      |                |            |
| movimentação       | · ·     | Processos por | Assunto            |                 |    |       | т                  | ino       | 1 🔍 a    |      | 1 🔍      |                |            |
| Histórico          | >       | Processos por | Situação           |                 |    |       |                    |           |          |      |          |                |            |
| Gerenciais         | >       | Processos por | Local              |                 |    |       | Hequerer           | nte       | <u> </u> |      | ×        |                |            |
| Utilitários        | >       | Processos em  | Exigência          |                 |    |       | A                  | 2         | 020 🔍 a  | 2    | 2020 🔍   |                |            |
|                    |         | Processos por | Secretaria         |                 |    |       | Núme               | ero       | 🔍 a      |      | 9        |                |            |
|                    |         | Processos por | Caixa              |                 |    |       | Assur              | nto       |          | [    | ۹ 兴      |                |            |
|                    |         | Processos em  | Atraso             |                 |    |       | Situaç             | ão        |          | 1    | ۹        |                |            |
|                    |         | Comprovante   | de Processos Ab    | ertos           |    |       |                    |           | 1770     |      | -        |                |            |
|                    |         | Resumo Tramit | tação              |                 |    |       | Data Proces        | \$\$0 77  | 15 a     |      | 15       |                |            |
|                    |         | Acompanham    | ento de Tramitaç   | ão              |    |       | Datas Tramitaç     | ão //     | 15 a     | 11   | 15       |                |            |
|                    |         | Tramitação po | r Usuário          |                 |    |       |                    |           |          |      | ኇ        |                |            |
|                    |         | Tramitação De | talhada            |                 |    |       |                    |           |          |      | -        |                |            |
|                    |         | Resumo Tramit | tação de Process   | os no Local     |    |       |                    |           |          |      | <b>X</b> |                |            |
|                    |         | Tramitação De | talhada de Proce   | ssos no Local   |    |       |                    |           |          |      |          |                |            |
|                    |         | Tramitação de | Processos no Se    | tor             |    |       |                    |           |          |      |          |                |            |
|                    |         | Comprovante   | de Encaminham      | ento de Process | os |       |                    |           |          |      | _        | 0 🛋 NB Cán     | ine        |
|                    |         | Movimentação  | o Detalhada        |                 |    |       |                    | L 🍋 E     | mitir    | Eech | ar       | Imprimir sem v | risualizar |

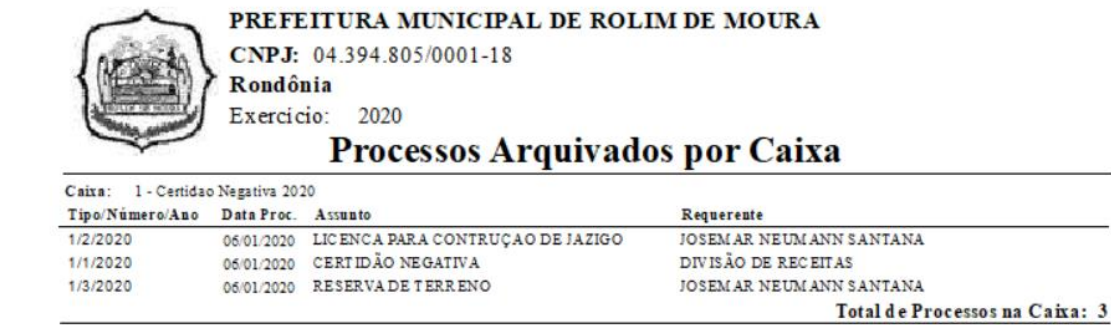

Total de Processos Geral: 3

Para simplificar a localidade da caixa em que esta arquivado o processo, la na tela de consulta o mesmo mostra a referida caixa quando você passar o mouse em cima da tramitação dele conforme imagem.

Observe que ele apresenta o local que esta arquivado e a caixa para facilitar o desempenho do dia-a-dia.

| 🙆 Consulta d                          | le Proce                 | sso                          |              |               |          |                                         |              |            |           |         |        |           | ×      |
|---------------------------------------|--------------------------|------------------------------|--------------|---------------|----------|-----------------------------------------|--------------|------------|-----------|---------|--------|-----------|--------|
| Processo: 1                           |                          |                              | <b>X</b> [   | 😋 Proc. Refe  | rênciad  | ur <sup>cii</sup><br>11 <sup>1</sup> 11 | Visualizar P | Proces     | sos Anex  | os F    | 3      | ý         | •      |
|                                       |                          |                              |              | Dados         | do Pr    | ocess                                   | 60           |            |           |         |        |           |        |
| Tipo:                                 | PROCE                    | SSO                          | N٩           | 2/2020        |          | Data:                                   | 06/01/20     | <b>)20</b> | Senha Ini | ternet: | 5845   | i7        |        |
| Requerente:                           | JOSEM                    | AR NEUMAN                    | IN S         | ANTANA        |          |                                         |              |            | Cada      | stro:   |        |           |        |
| Assunto:                              | LICEN                    | CA PARA COI                  | NTR          | UÇAO DE JA    | Z Pro    | c. Ref.                                 |              |            |           |         |        |           |        |
| Motivo Edicão:                        |                          |                              |              | -             | -<br>Mot | ivo Exia                                |              |            |           |         |        |           | _      |
| Digitação:                            |                          |                              |              |               | Obs      | ervação                                 |              |            |           |         |        |           |        |
| REQUER LIC<br>JAZIGO RES<br>SEPULTURA | CENÇA P<br>ERVA Di<br>49 | ARA CONSTRI<br>E TERRENO G   | JÇÃ(<br>ĮŪAE | )<br>RAL      |          |                                         |              |            |           |         |        | < >       |        |
|                                       |                          |                              |              | Tri           | âmitaçã  | <b>5</b> es                             |              |            |           |         |        |           |        |
| Situação                              |                          |                              |              | Status        | Cód. Lo  | ical L                                  | ocal         |            |           |         |        | Data      | ^      |
| ► ENCERRAD                            | OS                       |                              |              | Arquivado     |          | 52 A                                    | RQUIVO C     | ENTR       | AL        |         |        | 27/05     | i/2    |
| TRAMITANE                             | 00                       | Dados da Tra                 | mita         | cão           |          |                                         |              |            |           | 1       |        | 27/05     | 72     |
| TRAMITANE                             | 00                       |                              |              | 2             |          |                                         |              |            |           |         |        | 27/05     | /2     |
| TRAMITANE                             | 00                       | Usuário : Bet                | ter T        | ech Software  | para Ge  | stao Pú                                 | iblica Log   | gin :      | BETTER    |         |        | 27/05     | 1/2    |
| TRAMITANL                             | 20                       | Data : 27/0<br>A Pedido de : | 5/20         | 20 Hora :     | 10:14    |                                         |              |            |           |         |        | 27705     | v/2    |
| TRAMITANE                             |                          | Situação : EN                | CER          | RADOS Statu   | ıs : Ar  | quivado                                 | 0            |            |           | -       |        | 09/01     | 12     |
| TRAMITANL                             | 0                        | Local : ARC                  | QUIV         | O CENTRAL     |          |                                         |              |            |           |         |        | 06/01     | 12 v   |
| <                                     |                          | Caixa : Cert                 | idao         | Negativa 202  | 0 Cx. A  | no: 202                                 | 0            |            |           |         |        |           | >      |
| Parecer:                              |                          |                              |              |               |          |                                         |              |            | ^         |         | Roteir | o Perco   | orrido |
|                                       |                          |                              |              |               |          |                                         |              |            |           |         | Visua  | al. Arqui | VOS    |
|                                       |                          |                              |              |               |          |                                         |              |            | ~         |         | Grava  | ar Altera | ção    |
| Dias em Trá                           | àmite 14                 | 12 Di                        | as F         | revistos em l | Roteiro  |                                         |              |            |           |         |        |           |        |